# 契約者情報変更

本編では、利用者の登録内容を変更する方法について説明します。

# 契約者情報変更機能の選択

### 概要

各機能の選択方法を説明します。この操作は契約者情報変更全機能で共通です。

操作説明

| 「メイン」画面                                                                                   |               |              |            |       |       |       |                    |               |   |
|-------------------------------------------------------------------------------------------|---------------|--------------|------------|-------|-------|-------|--------------------|---------------|---|
| メニュー                                                                                      |               |              |            |       |       |       |                    |               | ] |
| 张高照会                                                                                      | ↔ 入出金<br>明細照会 | <b>姜</b> ~振込 | <b>定</b> 期 | (S)外貨 | ע-ם 🚺 | 🗼 諸届け | シジョン ション 約 者 「 新変更 | ■ 取引履歴<br>照 会 |   |
| インターネットバンキングをご利用いただきありがとうございます。<br>前回ログインした日時は2003年07月16日 148時03分10秒です。                   |               |              |            |       |       |       |                    |               |   |
| 代表口座のお取引はこちらから 残高照会 入出金明細照会 振込                                                            |               |              |            |       |       |       |                    |               |   |
| お取                                                                                        | 引店            | 科目           |            |       | 口座番号  |       |                    |               |   |
| 本店                                                                                        |               | 普通           | 0002147    |       |       |       |                    |               |   |
| ■代表口座以外のお取引については、画面一番上のメニューを押してください。                                                      |               |              |            |       |       |       |                    |               |   |
| ■税金・各種料金の払込み(ペイジー)をする場合は、「税金・各種料金の払込み」ボタンを押してください。<br>■保有資産の照会をする場合は、「保有資産照会」ボタンを押してください。 |               |              |            |       |       |       |                    |               |   |
| 税金・各種料金の払込み 保有資産照会                                                                        |               |              |            |       |       |       |                    |               |   |

| 手順 | 項目      | 操作内容/項目説明                          |
|----|---------|------------------------------------|
| 1  | 契約者情報変更 | クリックします。<br>「契約者情報変更業務一覧」画面に遷移します。 |

## 契約者情報変更業務一覧

| 😡 ログインバスワード変更    | インターネットバンキングで利用するログインパスワードを変更します。                                   |
|------------------|---------------------------------------------------------------------|
| 利用限度額変更          | 振込取引の限度額内容を変更します。                                                   |
| 契約者氏名変更          | インターネットバンキングで表示するお客様のお名前を変更します。<br>ご利用口座の口座名義の変更は、窓口での申込が必要となります。   |
| 🛞 ІВ取引中止         | インターネットバンキングの取引を中止します。<br>中止しますと、インターネットバンキングの全ての取引が停止します。          |
| (列) Eメール設定       | メールアドレス、Eメール通知サイクル、金庫からのお知らせ(Eメール)要否、<br>および支払元ロ座の取引通知メールについて設定します。 |
| 🕥 ログイン時認証設定      | ログイン時ワンタイムパスワード認証の利用設定を行います。                                        |
| ワンタイムパスワード利用開始   | ワンタイムパスワードの利用開始を行います。                                               |
| 💿 ワンタイムバスワード交換   | ワンタイムパスワードの交換を行います。                                                 |
| 😒 ワンタイムバスワード利用中止 | ワンタイムパスワードの利用中止を行います。                                               |

| 手順 | 項目      | 操作内容/項目説明                                      |                                                       |  |
|----|---------|------------------------------------------------|-------------------------------------------------------|--|
|    |         | 実行する機能を次から選択します。                               |                                                       |  |
|    |         | ログイン<br>パスワード変更                                | IBサービスで利用するログインパスワードを変更<br>します。                       |  |
|    |         | 利用限度額変更                                        | 利用者の振込取引におけるご利用限度額を変更します。                             |  |
|    |         | 契約者氏名変更                                        | IBサービス画面上に表示される利用者の氏名を変<br>更します。                      |  |
|    | 初始老桂却亦再 | I B 取引中止                                       | WEBサービスのすべての取引を中止します。                                 |  |
|    | 一覧      | Eメール設定 お知らせ通知(Eメール通知、Eメール<br>および当金庫からのお知らせ等)の記 | お知らせ通知(Eメール通知、Eメール通知サイクル、<br>および当金庫からのお知らせ等)の設定を行います。 |  |
|    |         | ログイン時認証<br>設定                                  | ログイン時ワンタイムパスワード認証の利用設定を<br>行います。                      |  |
|    |         | ワンタイムパス<br>ワード利用開始                             | ワンタイムパスワードの利用開始を行います。                                 |  |
|    |         | ワンタイムパス<br>ワード交換                               | ワンタイムパスワードの交換を行います。                                   |  |
|    |         | ワンタイムパス<br>ワード利用中止                             | ワンタイムパスワードの利用中止を行います。                                 |  |

# ログインパスワード変更

概要

IBサービスで利用するログインパスワードを変更する場合は、現在登録されているログインパス ワードと新しく設定したいログインパスワードを入力します。

ログインパスワードを連続で6回間違えた場合、ログインパスワードはロックされます。 その場合、当金庫所定のお問い合わせ先へご連絡ください。 ロック前のログインパスワードの誤入力回数は、ログインできた時点でクリアされます。

操作説明

ログインから「契約者情報変更業務メニュー」画面の「ログインパスワード変更」を選択するまで の操作は省略します。詳しくは「契約者情報変更機能の選択」をご参照ください。

「ログインパスワード変更」画面

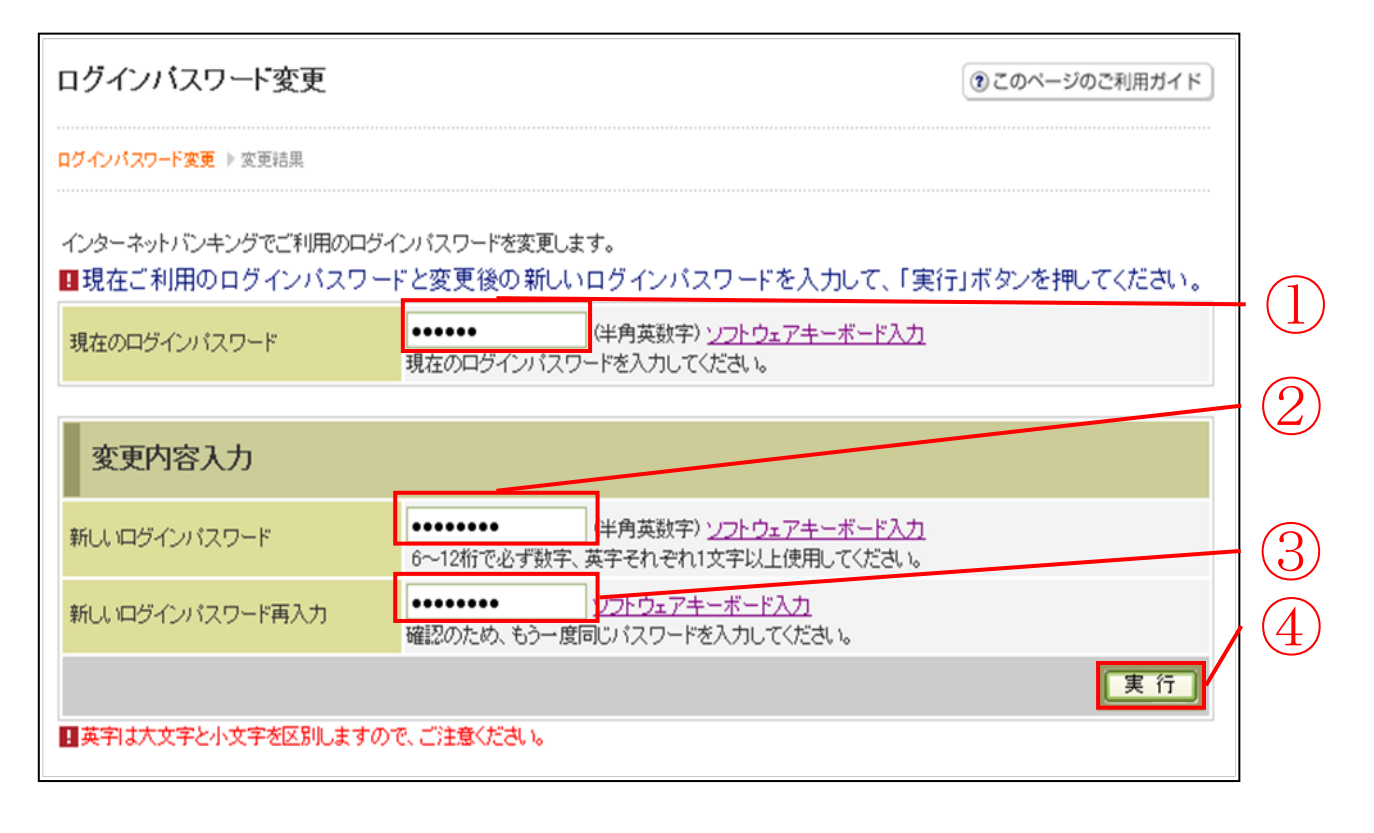

| 手順 | 項目                  | 操作内容/項目説明                                                                                                    |
|----|---------------------|----------------------------------------------------------------------------------------------------|
|    | 現在のログインパスワード        | 現在のログインパスワードを入力します。<br>【留意点】<br>・半角英数字(6~12桁)<br>・連続で6回入力を間違えた場合、ログインパスワードはロッ<br>クされます。                                                                                                    |
| 2  | 新しいログインパスワード        | <ul> <li>新しいログインパスワードを入力します。</li> <li>【留意点】</li> <li>・半角英数字(6~12桁)</li> <li>・数字と英字をそれぞれ1文字以上入力<br/>(英字のみ、数字のみは不可)</li> <li>・契約者ID(利用者番号)と異なる内容を入力</li> <li>・現在のログインパスワードと異なる内容を入力</li> </ul> |
| 3  | 新しいログインパスワード<br>再入力 | 確認のため、もう一度②と同じログインパスワードを入力しま<br>す。                                                                                                    |
| 4  | 実行                  | 入力内容を確認のうえ、よろしければ、クリックします。<br>「ログインパスワード変更」画面に遷移します。                                                                                                    |

「ログインパスワード変更結果」画面

| ログインバスワード変更                      |              |  |  |  |
|----------------------------------|--------------|--|--|--|
| ログインバスワード変更  ▶ <mark>変更結果</mark> |              |  |  |  |
| ログインパスワードの変更が完了しました。             |              |  |  |  |
| 受付内容                             |              |  |  |  |
| 受付番号                             | 0HRRAHTSMV12 |  |  |  |
| 受付時刻 2012年03月26日13時08分59秒        |              |  |  |  |

■ログインパスワードの変更が完了しました。

## 利用限度額変更

### 概要

利用者の振込取引における1口座あたりの利用限度額を変更します。

利用限度額には、都度振込限度額(1回あたりの限度額)および累計振込限度額(1日あたりの限 度額)があります。

#### 操作説明

ログインから「契約者情報変更業務メニュー」画面の「利用限度額変更」を選択するまでの操作は 省略します。詳しくは「契約者情報変更機能の選択」をご参照ください。

⑦ このページのご利用ガイド

### 「利用限度額変更」画面

#### 利用限度額変更

限度額內容変更 ▶ 限度額內容変更確認 ▶ 変更結果

振込取引の限度額内容を変更します。

|    | 変更前(現在の設定内容) |       |
|----|--------------|-------|
| 都加 | 度振込限度額       | 100千円 |
| 累  | 计振込限度額       | 500千円 |

■変更内容を入力して「次へ」ボタンを押してください。

| 変更内容    |                                                          | $\bigcirc$ |    |
|---------|----------------------------------------------------------|------------|----|
| 都度振込限度額 | 千円 (半角数字)<br>1回あたりの振込限度額を変更します。<br>10,000千円以内で入力してください。  |            | (3 |
| 累計振込限度額 | 千円(半角数字)<br>1日あたりの振込累計限度額を変更します。<br>10,000千円以内で入力してください。 | 2          |    |
|         |                                                          |            | 次へ |

| 手順 | 項目      | 操作内容/項目説明                                                                                                    |
|----|---------|----------------------------------------------------------------------------------------------------|
|    | 都度振込限度額 | <ul> <li>都度振込限度額(1回あたりの限度額)を入力します。</li> <li>【留意点】</li> <li>・半角数字(最大7桁)</li> <li>・千円単位</li> <li>・金庫限度額以内であること</li> <li>・累計振込限度額以内であること</li> </ul> |

(次ページに続く)

(前ページより続き)

| 手順 | 項目      | 操作内容/項目説明                                                                                                    |
|----|---------|----------------------------------------------------------------------------------------------------|
| 2  | 累計振込限度額 | <ul> <li>累計振込限度額(振込指定日1日あたりの限度額)を入力します。</li> <li>【留意点】</li> <li>・半角数字(最大7桁)</li> <li>・千円単位</li> <li>・金庫限度額以内であること</li> </ul> |
| 3  | 次へ      | 入力内容を確認のうえ、よろしければ、クリックします。<br>「利用限度額変更確認」画面に遷移します。                                                                           |

## 「利用限度額変更確認」画面

### 利用限度額変更確認

⑦ このページのご利用ガイド

限度額內容変更 🕨 **限度額內容変更確認**  変更結果

| ■ 利用限度額変更内容を研 | 壡認して「実行」ボタンを押してくださ | t).      |      | 1  |
|---------------|--------------------|----------|------|----|
| 変更内容          |                    |          |      |    |
|               | 変更前                |          | 変更後  |    |
| 都度振込限度額       | 200千円              | 100千円    |      |    |
| 累計振込限度額       | 2000千円             | 500千円    |      |    |
| Ì             | 資金移動用パスワード認        | 証を実施します。 |      |    |
|               |                    |          |      |    |
|               |                    |          |      | _2 |
| 戻る            |                    |          | 実行 - |    |

| 手順 | 項目               | 操作内容/項目説明                                     |
|----|------------------|-----------------------------------------------|
| 1  | 資金移動用パスワード<br>認証 | 資金移動用パスワード認証を実施します。                           |
| 2  | 実行               | 変更内容を確認のうえ、よろしければ、クリックします。<br>「変更結果」画面に遷移します。 |

## 「変更結果」画面

## 利用限度額変更

限度額內容変更 🕨 限度額內容変更確認 🕨 <mark>変更結果</mark>

#### 限度額内容の変更が完了しました。

| 受付内容 |                      |
|------|----------------------|
| 受付番号 | 2V07160I6FK2         |
| 受付時刻 | 2003年08月16日14時35分31秒 |

| 変更内容    |         |       |
|---------|---------|-------|
|         | 変更後     | 変更前   |
| 都度振込限度額 | 200千円   | 100千円 |
| 累計振込限度額 | 2,000千円 | 500千円 |

■利用限度額の変更が完了しました。

# 契約者氏名変更

### 概要

IBサービス画面上に表示される利用者の氏名※を変更します。

※口座名義人名の変更ではございません。

口座名義人名を変更する場合は、別途、営業店窓口でのお手続きが必要となります。

操作説明

ログインから「契約者情報変更業務メニュー」画面の「契約者氏名変更」を選択するまでの操作は 省略します。詳しくは「契約者情報変更機能の選択」をご参照ください。

### 「契約者氏名変更」画面

| 約者氏名変更                          | ③ このページのご利用ガイド                             |    |
|---------------------------------|--------------------------------------------|----|
| 5者氏名変更 🕨 変更結果                   |                                            |    |
| ンターネットバンキングで表示<br>お、ご利用口座の口座名義の | するお客様のお名前を変更します。<br>変更は、店舗窓口でのお申込が必要となります。 |    |
| 変更前(現在の設定内容                     | 客)                                         |    |
| 5名前                             | 信金 S太郎1302                                 |    |
| 5名前放け                           | シンキン エス知り                                  |    |
| 変更後の氏名を入力して<br>変更内容入力           | 「「実行」ボタンを押してください。                          |    |
| 5名前                             | 信金 S太郎 (全角)                                |    |
| S名前放け                           | ジンキン エス知ウ (半角カナ)                           |    |
|                                 |                                            | 実行 |

| 手順  |             | 項目      | 操作内容/項目説明                                     |
|-----|-------------|---------|-----------------------------------------------|
| (1) | 亦 更 内 容 入 力 | お名前     | 変更後のお名前を入力します。<br>【留意点】<br>・全角(最大20文字)        |
| 2   |             | お名前カタカナ | お名前をカタカナで入力します。<br>【留意点】<br>・半角カナ(最大20文字)     |
| 3   | 実行          |         | 入力内容を確認のうえ、よろしければ、クリックします。<br>「変更結果」画面に遷移します。 |

## 「変更結果」画面

| 契約者氏名変更                     |                      |                |
|-----------------------------|----------------------|----------------|
| 短約者氏名変更 ▶ <mark>変更結果</mark> |                      |                |
| インターネットバンキングでま              | 長示する契約者氏名の変更が完了しました。 |                |
| 受付内容                        |                      |                |
| 受付番号                        | 0HRRAHTT5SIU         |                |
| 受付時刻                        | 2012年03月26日13時13分48秒 |                |
| 変更結果                        |                      |                |
|                             | 変更後                  | 変更前            |
| お名前                         | 信金 S太郎               | 信金 S太郎1302     |
|                             | Statte washed        | (), (), mahada |

■契約者氏名の変更が完了しました。

# I B 取引中止

### 概要

緊急時に利用者自身がIBサービス取引を中止します。

IB取引中止実行後は、IBサービスにログインができなくなります。

なお、IB取引中止を解除する場合は、利用金庫へ連絡の上所定の手続きが必要です。

## 【留意事項】

I B 取引中止を実行した際に併せて振込予約取引も中止します。 ただし、I B 取引中止解除後は、I B 取引中止を実行した際に中止になった振込予約取引は、改 めて実施していただく必要があります。

#### 操作説明

ログインから「契約者情報変更業務メニュー」画面の「IB取引中止」を選択するまでの操作は省 略します。詳しくは「契約者情報変更機能の選択」をご参照ください。

## 「実行区分選択」画面

| 18取引中止                                                 |                                                           |                                                                       | ⑦このページのご利用ガイド              |        |
|--------------------------------------------------------|-----------------------------------------------------------|-----------------------------------------------------------------------|----------------------------|--------|
| RINESON + CEMENCE + 1                                  | 18951年年12月                                                |                                                                       | 予約情報がある場合、「詳細」リンクが表        | ₹示     |
| 追取引中止を行いますと、イン                                         | ターネットバンキングにログイン                                           | /できなくなります。                                                            | され、取引内容を照会することができま         | す。     |
| なお、取得中止の解除について                                         | ロネ、国会議室口主でお聞い合                                            | わせください                                                                |                            | / 0    |
| ■こ契約状況をご確認の<br>要IB取引中止を行いま<br>登録口座の予約取得<br>※インターネットバンキ | らス、美行区ガモチェッジ<br>すと、予約されている取<br>別明道を確認する場合は<br>シグ契約の解約ではあり | んて「次へ」ホッジを招してくたる<br>引きキャンセルされます。<br>、「詳細」を押してください。<br>りません。解約する場合は、当会 | eu、<br>加速までお問い合わせください。     |        |
| 支払元口座                                                  |                                                           | 金件鼓:25件 << 前の5件                                                       | 140~28/26件老表示中 1 (2006件>>> |        |
| रुष्छ। द                                               | 料目                                                        | 口座番号                                                                  | 于6天现代1件数 詳細                |        |
| 大師支店                                                   | 普通                                                        | 0000001                                                               | 214 1111                   |        |
| 大崎支店                                                   | 打審                                                        | 0000002                                                               | Nº LTHE                    |        |
| 大峰支店                                                   | 普通                                                        | 0000303                                                               | 219 1758                   |        |
| 大崎支店                                                   | 行番                                                        | 0000004                                                               | 19 11.88                   |        |
| 大崎支店                                                   | 留語                                                        | 0000005                                                               | 31 III                     | 、<br>、 |
| 大峰支度                                                   | 818                                                       | 0000345                                                               | 1                          |        |
| ▶ 18取引中止を実行する                                          |                                                           |                                                                       |                            |        |
|                                                        |                                                           |                                                                       |                            | )      |

| 手順 | 項目   | 操作内容/項目説明                     |
|----|------|-------------------------------|
|    | 実行区分 | 実行区分を選択します。                   |
| 2  | 次へ   | クリックします。<br>「口座情報確認」画面に遷移します。 |

## 「口座情報確認」画面

| IB取引中止                                                                                   |                                            |                                  | ③ このページのご利用ガイド  |
|------------------------------------------------------------------------------------------|--------------------------------------------|----------------------------------|-----------------|
| 実行区分選択 ▶ <mark>□ 座情報確認</mark> ▶ IB取引中」                                                   | L結果                                        |                                  |                 |
| <ul> <li>■お客様のインターネットバンキ<br/>お客様の代表口座情報を確認<br/>※インターネットバンキング製</li> <li>代表口座情報</li> </ul> | モング取引を中止します<br>認して、「実行」ボタンな<br>2約の解約ではありませ | す。<br>を押してください。<br>せん。解約する場合は、当≲ | 金庫までお問い合わせください。 |
| お取引店                                                                                     | 科目                                         |                                  | □座番号            |
| 大崎支店                                                                                     | 普通                                         | 0000001                          |                 |
|                                                                                          |                                            |                                  | 実行              |

| 手順 | 項目  | 操作内容/項目説明                  |
|----|-----|----------------------------|
|    | 中仁  | 入力内容を確認のうえ、よろしければ、クリックします。 |
| Û  | 夫1] | 「IB取引中止結果」画面に遷移します。        |

# 「IB取引中止結果」画面

| IB取引中止                                                         |                                          |                                |
|----------------------------------------------------------------|------------------------------------------|--------------------------------|
| 案行区分遥択 ▶ □ 座情報確認 ▶ IB取引中」                                      | _結果                                      |                                |
| お客様のインターネットバンキング取引<br>※インターネットバンキング取引を再開<br>※インターネットバンキング契約を解約 | を中止しました。<br>する場合は、当金庫までお<br>する場合は、当金庫までお | 問い合わせください。<br>問い合わせください。       |
| 受付内容                                                           |                                          |                                |
| 受付番号                                                           | 2V07160I6FK2                             |                                |
| 受付日時                                                           | 2003年08月16日14時                           | \$35分81秒                       |
| 代表口座情報                                                         |                                          |                                |
| お取引店                                                           | 科目                                       | 口座番号                           |
| 大崎支店                                                           | 普通                                       | 0000001                        |
| 閉じる                                                            |                                          |                                |
| ご不明な点がございましたら、〇〇信月                                             | 月金庫のお客様センター(電                            | 話番号:00-1284-5678)までお問い合わせください。 |
| ご不明な点がございましたら、00信用<br>平日のお問い合わせ時間は、9:00から                      | 月金庫のお客様センター(電<br>15:00です。                | 話番号:00-1234-5678)までお問い合わせください。 |

■ I B 取引中止が完了しました。

| 手順 | 項目  | 操作内容/項目説明          |
|----|-----|--------------------|
| -  | 閉じる | 処理を終了する場合、クリックします。 |

# Eメール設定

お知らせ通知(Eメール通知、Eメール通知サイクル、および当金庫からのお知らせ等)の設定 を行います。

## 基本設定を行う

### 概要

Eメール通知、Eメール通知サイクル、および利用金庫からのお知らせについて設定します。 なお、Eメール通知サイクルを変更した場合は、翌日以降から適用されます。

### 操作説明

ログインから「契約者情報変更業務メニュー」画面の「Eメール設定」を選択するまでの操作は省略します。詳しくは「契約者情報変更機能の選択」をご参照ください。

## 「Eメール設定区分選択」画面

| Eメール設定                                                                                                    | ⑦このページのご利用ガイド |
|----------------------------------------------------------------------------------------------------|---------------|
| <mark>Eメール設定区分選択</mark> ▶ Eメール設定変更 ▶ Eメール設定変更確認 ▶ 変更結果                                                                                         |               |
| インターネットバンキンングでご案内するEメールの内容を設定します。<br>Eメールアドレスの設定を推奨します。<br>〈資金移動やバスワードロック時などにメールが送信されるため、不正利用時の早期発見につながります。〉<br>■Eメール設定区分を選択して「次へ」ボタンを押してください。 |               |
| Eメール設定区分選択                                                                                                    |               |
| <ul> <li>● Eメール通知、Eメール通知サイクル、および金庫からのお知らせ(Eメール)について設定する。</li> <li>● 各支払元口座のEメール通知対象取引を設定する。</li> </ul>                                         |               |
|                                                                                                    | <u>次へ</u>     |

| 手順 | 項目             | 操作内容/項目説明                                                  |
|----|----------------|------------------------------------------------------------|
| 1  | Eメール設定<br>区分選択 | 「Eメール通知、Eメール通知サイクル、および金庫からのお知らせ<br>(Eメール)について設定する。」を選択します。 |
| 2  | 次へ             | クリックします。<br>「Eメール設定変更」画面に遷移します。                            |

## 「Eメール設定変更」画面

| Eメール設定  ③ このページのご利用ガイド                                                                                                   |                               |                                                                                                    |                                                                                                  |  |
|----------------------------------------------------------------------------------------------------|-------------------------------|----------------------------------------------------------------------------------------------------|--------------------------------------------------------------------------------------------------|--|
| Eメール設定区分選択 ▶ <b>E</b> .                                                                                                  | <mark>メール設定変更</mark> ▶ Eメール設定 | [変更確認 ▶ 変更結果                                                                                                    |                                                                                                  |  |
| Eメールアドレスの3                                                                                                    | フォーマットが正しくあ                   | りません。(20100)                                                                                                    |                                                                                                  |  |
| ■変更したい項目(                                                                                                    | の内容を入力して「次                    | へ」ボタンを押してください。                                                                                                    |                                                                                                  |  |
| Eメール共通F                                                                                                    | 内容入力                          |                                                                                                    |                                                                                                  |  |
|                                                                                                    | 現在の設定内容                       | 変更内容                                                                                                    |                                                                                                  |  |
| Eメール通知                                                                                                    | 注意知られてい                       | <ul> <li>● 通知する         <ul> <li>※メールアドレスを変更する場合のみ、新しいメールアドレスを入力してください。</li></ul></li></ul>                                                                                                    |                                                                                                  |  |
| Eメールi通知サイクル                                                                                                    | サイクル:随時通知                     | 通知サイクルを一つ選択してください。<br>● 随時通知する<br>● 目に一回通知する<br>● 曜日を選択する<br>ご希望の曜日を1つ以上選択してください。<br>■ 月 □ 火 □ 水 □ 木 □ 金 □ 土 □ 日<br>選択した曜日の指定時刻に通知します。<br>● 随時通知する<br>*「日に一回通<br>する」「曜日を選<br>する」を選択され<br>た場合は、ご希<br>の時刻を選択し<br>ください。<br>12 ■時 | 知<br>翻<br>1<br>1<br>1<br>1<br>1<br>1<br>1<br>1<br>1<br>1<br>1<br>1<br>1<br>1<br>1<br>1<br>1<br>1 |  |
| 金庫からのお知らせ<br>(Eメール)                                                                                                    | 希望しない                         | <ul> <li>● 希望する</li> <li>○ 希望しない</li> </ul>                                                                                                    |                                                                                                  |  |
| ※ Eメール通知サイクルを変更した場合は、翌日以降に有効となりますので、あらかじめご了承ください。 ※ Eメールアドレスの登録を推奨します。 (資金移動やパスワードロック時などにメールが送信されるため、不正利用時の早期発見につながります。) |                               |                                                                                                    |                                                                                                  |  |

| 手順 | 項目     |                | 操作内容/項目説明                           |
|----|--------|----------------|-------------------------------------|
|    | Eメール通知 | Eメール通知         | Eメール通知について、「通知する」、「通知しない」           |
|    |        |                | を選択します。                             |
|    |        | メールアドレス        | 「通知する」を選択した場合、Eメールアドレスを             |
|    |        |                | 入力します。                              |
|    |        |                | 【留意点】                               |
|    |        |                | <ul> <li>・半角英数字(最大128文字)</li> </ul> |
|    |        | メールアドレス<br>再入力 | 確認のため、もう一度同じEメールアドレスを入力<br>します。     |

(次ページに続く)

(前ページからの続き)

| 手順         | 項目                  |        | 操作内容/項目説明                                 |
|------------|---------------------|--------|-------------------------------------------|
|            |                     |        | Eメール通知サイクルを選択します。                         |
|            |                     | 通知サイカル | 【留意点】                                     |
|            |                     |        | ・資金移動通知メールが対象です。 I B 取引通知メ                |
|            |                     |        | ールは、本サイクルの対象外です。                          |
|            |                     |        | 「曜日を選択する」を選択した場合、通知する曜日                   |
|            |                     | 通知理口   | を選択します。                                   |
| (2)        | Eメール通知<br>サイクル      | 四 和唯 口 | 【留意点】                                     |
|            |                     |        | <ul> <li>・ご希望の曜日を1つ以上選択してください。</li> </ul> |
|            |                     | 通知時間   | 「日に一回通知する」または、「曜日を選択する」を                  |
|            |                     |        | 選択した場合、通知する時間を選択します。                      |
|            |                     |        | 【留意点】                                     |
|            |                     |        | ・7時~23時(1時間単位)の間で、ご希望の時                   |
|            |                     |        | 刻を選択してください。                               |
| $\bigcirc$ | 金庫からのお知らせ<br>(Eメール) |        | 当金庫からのお知らせについて、「希望する」、「希望                 |
| $\bigcirc$ |                     |        | しない」を選択します。                               |
|            | Vht o               |        | クリックします。                                  |
| (4)        | 次へ                  |        | 「Eメール設定変更確認」画面に遷移します。                     |

## 「Eメール設定変更確認」画面

| Eメール設定 このページのご利用ガイド  |                        |                          |   |  |
|----------------------|------------------------|--------------------------|---|--|
| Eメール設定区分選択 ▶Eメール設定変更 | ▶ EX-11設定変更確認 ▶ 変更結果   |                          |   |  |
| ■Eメール共通内容を確認して       | て「実行」ボタンを押してください。      |                          |   |  |
| Eメール共通内容変更確          |                        |                          |   |  |
|                      | 変更後                    | 変更前                      |   |  |
| Eメール通知               | 通知する(sinkin@aaa.bb.cc) | 通知する(sinkin@yahoo.co.jp) |   |  |
| Eメール通知サイクル           | 曜日選択(月・木)              |                          | ( |  |
| ご希望の通知時刻             | 12時                    | 178寺                     |   |  |
| 金庫からのお知らせ(Eメール)      | 希望する                   | 希望しない                    |   |  |
| 戻る                   |                        | 実 行                      |   |  |
|                      |                        |                          |   |  |

| 手順 | 項目 | 操作内容/項目説明                                   |
|----|----|---------------------------------------------|
| 1  | 実行 | 設定内容を確認し、よろしければ、クリックします。<br>「変更結果」画面に遷移します。 |
| _  | 戻る | 修正する場合、クリックします。                             |

## 「変更結果」画面

| Xール設定区分選択 > EXール設定変更確認 > 変更結果         EXール共通内容の変更が完了しました。         受付内容         受付番号       0HRRAHTU91K3         受付目時       2012年03月26日13時25分00秒         認わすて支払元口座の取引通知メールの設定をする場合は、「取引通知設定」ボタンを押してください。         変更結果         Exール通知       変更後       変更前         直知する(abc@abc.abc)       通知しない | :利用ガイド               |  |  |
|----------------------------------------------------------------------------------------------------|----------------------|--|--|
| ジャル共通内容の変更が完了しました。         受付内容         受付番号       0HRRAHTU91K3         受付日時       2012年03月26日13時25分00秒         認力で支払元口座の取引通知メールの設定をする場合は、「取引通知設定」ボタンを押してください。         変更結果         EXール通知       変更後       変更前         通知する(abc@abc.abc)       通知する(abc@abc.abc)       通知しない                 |                      |  |  |
| 受付番号         OHRRAHTU91K3           受付日時         2012年03月26日13時25分00秒           認わまて支払元ロ座の取引通知メールの設定をする場合は、「取引通知設定」ボタンを押してください。           変更結果         変更後         変更前           EXール通知         通知する(abc@abc.abc)         通知しない                                                              |                      |  |  |
| 受付番号     0HRRAHTU91K3       受付日時     2012年03月26日13時25分00秒       続けて支払元口座の取引通知メールの設定をする場合は、「取引通知設定」ボタンを押してください。       変更結果       変更後     変更前       EXール通知     通知する(abc@abc.abc)     通知しない                                                                                                    |                      |  |  |
| 受付日時     2012年03月26日13時25分00秒       記まして支払元口座の取引通知メールの設定をする場合は、「取引通知設定」ボタンを押してください。       変更結果       変更後     変更前       送い一ル通知     通知する(abc@abc.abc)     通知しない                                                                                                    |                      |  |  |
|                                                                                                    | 2012年03月26日13時25分00秒 |  |  |
| 変更後         変更前           Eメール通知         通知する(abc@abc.abc)         通知しない                                                                                                    |                      |  |  |
| Eメール 通知 する (abc@abc.abc) 通知 よい                                                                                                    |                      |  |  |
|                                                                                                    |                      |  |  |
| 金庫からのお知らせ(Eメール) 希望する 希望しない                                                                                                    |                      |  |  |
| 取引速                                                                                                    |                      |  |  |

## ■Eメールの設定が完了しました。

| 手順 | 項目     | 操作内容/項目説明                               |  |
|----|--------|-----------------------------------------|--|
| Ι  | 取引通知設定 | クリックします。<br>各支払元口座の取引通知メール設定を行うことができます。 |  |

支払元口座毎に設定を行う

## 概要

支払元口座に対してEメールの通知設定を行います。

操作説明

ログインから「契約者情報変更業務メニュー」画面の「Eメール設定」を選択するまでの操作は省略します。詳しくは「契約者情報変更機能の選択」をご参照ください。

「Eメール設定区分選択」画面

| Eメール設定                                                                                                    | このページのご利用ガイド |
|----------------------------------------------------------------------------------------------------|--------------|
| Ex- ル設定区分選択 ▶ Ex- ル設定変更 ▶ Ex- ル設定変更確認 ▶ 変更結果                                                                                                   |              |
| インターネットバンキンングでご案内するEメールの内容を設定します。<br>Eメールアドレスの設定を推奨します。<br>(資金移動やバスワードロック時などにメールが送信されるため、不正利用時の早期発見につながります。)<br>■Eメール設定区分を選択して「次へ」ボタンを押してください。 |              |
| Eメール設定区分選択                                                                                                    |              |
| <ul> <li>● Eメール通知、Eメール通知サイクル、および金庫からのお知らせ(Eメール)について設定する。</li> <li>● 各支払元□座のEメール通知対象取引を設定する。</li> </ul>                                         |              |

| 手順  | 項目             | 操作内容/項目説明                        |
|-----|----------------|----------------------------------|
| (1) | Eメール設定区分<br>選択 | 「各支払元口座のEメール通知対象取引を設定する。」を選択します。 |
| 2   | 次へ             | クリックします。<br>「支払元口座選択」画面に遷移します。   |

「支払元口座選択」画面

| Eメール設定                     | Eメール設定 ③ このページのご利用ガイド |                |        |  |  |
|----------------------------|-----------------------|----------------|--------|--|--|
| Eメール設定区分選択 ▶ 支払元□座選        | 択 ▶ Eメール設定変更 ▶ Eメーリ   | Ⅰ設定変更確認 ▶ 変更結果 |        |  |  |
| ご指定のメールアドレスに取引結果を通知します。    |                       |                |        |  |  |
| 支払元口座選択                    |                       |                | 全件数:2件 |  |  |
| お取引店                       | 科目                    |                | 座番号    |  |  |
| 続合テスト系共同130200<br>1        | 普通                    | 1000012        |        |  |  |
| 統合テスト系共同130200<br>130200 € | カードローン                | 4000013        |        |  |  |
|                            |                       |                | [次へ]   |  |  |

| 手順         | 項目      | 操作内容/項目説明                                    |
|------------|---------|----------------------------------------------|
|            |         | Eメール通知対象取引を設定する支払元口座を選択します。                  |
| $\bigcirc$ | 支払元口座選択 | 【留意点】                                        |
|            |         | <ul> <li>・支払元口座は、一度に最大5件まで選択できます。</li> </ul> |
| $\bigcirc$ | Vitt o  | クリックします。                                     |
| (2)        |         | 「Eメール設定変更」画面に遷移します。                          |

## 「Eメール設定変更」画面

| Eメール設定                                                                                                    |            |          |        |                       |                                   | • ۵۵۵                                                                                               | ページのご利用ガイド                            |   |
|----------------------------------------------------------------------------------------------------|------------|----------|--------|-----------------------|-----------------------------------|----------------------------------------------------------------------------------------------------|---------------------------------------|---|
| Eメール設定区分選択 ♪                                                                                                    | 支払元口       | 座選択 ▶ E> | 一儿設定変更 | ▶ EX-11設定変更8          | 翻 ▶ 変更結果                          |                                                                                                    |                                       |   |
| ■ 対象支払元口<br>変更内容                                                                                                    | 座の取        | 51EX-11  | /通知設定  | 「内容を変更して              | (、「確認」ホ                           | タンを押してくたさい。                                                                                         |                                       |   |
| 支払元                                                                                                    | ·口座        |          | 現在     | の設定内容                 |                                   | 変更内容                                                                                                |                                       |   |
| お取引店                                                                                                    | 科目         | 口座番号     | 通知要否   | 通知対象取引                | 通知要否                              | 通知対象取<br>(通知要の場合)は指定<br>入出金・結定 <del>取引</del>                                                        | 引してくださし、)                             | 2 |
| 統合テスト系共同1<br>302001                                                                                                    | 普通         | 1000012  | 要      | 入出金取引<br>IB振込予約結<br>果 | <ul><li>●要</li><li>○不要</li></ul>  | へ出金取引<br>入出金取引<br>特定取引の場合:<br>✓ 振込<br>✓ 取立<br>✓ 出金 出金すべて ▼                                          | <ul> <li>● 要</li> <li>○ 不要</li> </ul> | 3 |
| 統合テスト系共同1<br>302006                                                                                                    | カード<br>ローン | 4000013  | 要      | 入出金取引<br>IB振込予約結<br>果 | <ul><li>○要</li><li>③ 不要</li></ul> | <ul> <li>入出金取引</li> <li>対定取引の場合:</li> <li>✓ 振込</li> <li>✓ 取立</li> <li>✓ 出金</li> <li>✓ 出金</li> </ul> | ○要<br>○不要                             | 4 |
| 展る 確認                                                                                                    |            |          |        |                       |                                   | $\cdot$ (5)                                                                                         |                                       |   |
| <ul> <li>※通知要否は、取引結果のEメール通知要否を指定します。</li> <li>※通知対象取引は、Eメール通知を行う取引を指定します。</li> <li>・入出金取引は、すべての取引が対象となります。</li> <li>・特定取引は、振込、取立の2種類の取引と、出金すべて・現金引出・引落のいずれか1つの取引を自由に指定できます。</li> <li>・IB振込予約結果は、インターネットバンキングでお取引した振込予約の結果を通知します。</li> </ul> |            |          |        |                       |                                   |                                                                                                    |                                       |   |

| 手順  | 項目               |       |            |      |    | 操作内容/項目説明                                                                                  |
|-----|------------------|-------|------------|------|----|--------------------------------------------------------------------------------------------|
|     |                  |       | 通知         | 印要否に | [つ | いて、次から選択します。                                                                               |
|     | 通知要否             |       |            | 要    | Е  | メール通知が必要な場合、選択します。                                                                         |
|     |                  |       |            | 不要   | Е  | メール通知が不要な場合、選択します。                                                                         |
|     | 通知要否で「要」を選択した場合、 |       |            | いら選択 | い  | ます。                                                                                        |
|     |                  | 入出金取引 | 、出金取引 入出金耳 |      | 全  | てをEメール送信対象とします。                                                                            |
|     |                  |       | 振込         |      |    | 「振込入金」をEメール送信対象とします。                                                                       |
|     |                  |       | 取          | 立    |    | 「取立」をEメール送信対象とします。                                                                         |
| (2) | 入出金・特定取引         | 特定取引  | 出          | È    |    | 入出金取引のうち、出金に関する取引をEメ<br>ール送信対象とします。<br>なお、出金については、次から選択します。<br>「出金すべて」、<br>「現金引出」、<br>「引落」 |

(次ページへ続く)

(前ページより続き)

| 手順         | 項目          |    |                       | 操作内容/項目説明              |  |  |
|------------|-------------|----|-----------------------|------------------------|--|--|
|            |             |    | B振込予                  | が約結果について、以下から選択します。    |  |  |
| $\bigcirc$ |             |    | 萆                     | IB振込予約結果のEメール通知が必要な場合、 |  |  |
| 3          | IB振达 予約結果   |    | ~                     | 選択します。                 |  |  |
|            |             |    | ਟ <del>ਜ</del>        | IB振込予約結果のEメール通知が不要な場合、 |  |  |
|            |             |    | 个安                    | 選択します。                 |  |  |
| 4          | 上記①、②、③の操作を | 繰り | 返しま                   | す。                     |  |  |
|            |             | クリ | リックし                  | 、ます。                   |  |  |
| (3)        | 作生記         |    | 「Eメール設定変更確認」画面に遷移します。 |                        |  |  |
| -          | 戻る          | 処理 | 里対象を                  | :変更する場合、クリックします。       |  |  |

# 「Eメール設定変更確認」画面

| Eメール設定 ② このベージのご利用ガイド                                            |       |         |          |                               |      |        |
|------------------------------------------------------------------|-------|---------|----------|-------------------------------|------|--------|
| Eメール設定区分選択 ▶ 支払元□座選択 ▶ Eメール設定変更 ▶ <mark>Eメール設定変更確認</mark> ▶ 変更結果 |       |         |          |                               |      |        |
| ■変更内容を確認                                                         | して「実行 | 戸ボタンを   | 押してください。 |                               |      |        |
| 取引通知設定                                                           | 内容    |         |          |                               |      |        |
| 支払対                                                              | モロ座   |         | 変更       | 更後                            |      | 更前     |
| お取引店                                                             | 科目    | □座番号    | 通知要否     | 通知対象取引                        | 通知要否 | 通知対象取引 |
| 大崎支店                                                             | 普通    | 0000001 | 要        | 振込<br>取立<br>出金すべて<br>IB振込予約結果 | 要    | 入出金取引  |
| 大崎支店                                                             | 普通    | 0000002 | 要        | 振込<br>取立<br>現金引出<br>IB振込予約結果  | 要    | 入出金取引  |
| 戻る                                                               |       |         |          |                               |      | 実行     |
|                                                                  |       |         |          |                               |      |        |

| 手順 | 項目 | 操作内容/項目説明                                   |
|----|----|---------------------------------------------|
| 1  | 実行 | 設定内容を確認し、よろしければ、クリックします。<br>「変更結果」画面に遷移します。 |
| -  | 戻る | 修正する場合、クリックします。                             |

## 「変更結果」画面

| Eメール設定                                                           |                    |         |                    |          |        |                   | このページのご利用ガイド |
|------------------------------------------------------------------|--------------------|---------|--------------------|----------|--------|-------------------|--------------|
| Eメール設定区分選択 ▶ 支払元口座選択 ▶ Eメール設定変更 ▶ Eメール設定変更確認 ▶ <mark>変更結果</mark> |                    |         |                    |          |        |                   |              |
| Eメール設定の変更が完了しました。                                                |                    |         |                    |          |        |                   |              |
| 受付内容                                                             |                    |         |                    |          |        |                   |              |
| 受付番号                                                             |                    | OH      | IRRAHTUMUU         | U        |        |                   |              |
| 受付日時                                                             |                    | 201     | 12年03月26日13時29分56秒 |          |        |                   |              |
| ■続けて支払元ロ暦<br>取引通知設定日                                             | Eの取引:<br><b>内容</b> | 通知メーリ   | レの設定を行             | う場合は、「取ら | 通知設定」; | ボタンを押してく          | (ださい。        |
| 支払元                                                              | :□座                |         | 1                  | 変更後      |        | 変更前               | 処理結果         |
| お取引店                                                             | 科目                 | 口座番号    | 通知要否               | 通知対象取引   | 通知要否   | 通知対象取引            |              |
| 統合テスト系共同130<br>2006                                              | カードロ<br>ーン         | 4000013 | 不要                 |          | 要      | 入出金取引<br>IB振込予約結果 | 処理完了         |
|                                                                  |                    |         |                    |          |        |                   | 取引通知設定       |

■支払元口座のEメール設定が完了しました。

| 手順 | 項目     | 操作内容/項目説明                               |
|----|--------|-----------------------------------------|
| _  | 取引通知設定 | 引き続き、別支払元口座の取引通知メール設定を行う場合、クリック<br>します。 |

# ログイン時認証設定

## ログイン時認証設定を行う

#### 概要

ログインの際にワンタイムパスワード認証を実施するか否かの設定を行います。

#### 操作説明

ログインから「契約者情報変更業務メニュー」画面の「ログイン時認証設定」を選択するまでの操 作は省略します。詳しくは「契約者情報変更機能の選択」をご参照ください。

## 「ログイン時認証設定」 画面 ログイン時認証設定 ⑦ このページのご利用ガイド ログイン時認証設定 )設定結果 ログイン時認証設定の内容を変更します。 変更前(現在の設定内容) ログイン時の 認証しない ワンタイムバスワード認証要否 ■内容を選択して「実行」ボタンを押してください。 変更内容 ログイン時の 認証する ワンタイムバスワード認証要否 @ 認証しない 実行

| 手順 | 項目                           | 操作内容/項目説明                    |
|----|------------------------------|------------------------------|
| 1  | ログイン時のワン<br>タイムパスワード<br>認証要否 | ログイン時のワンタイムパスワード認証の要否を選択します。 |
| 2  | 実行                           | クリックします。<br>「設定結果」画面に遷移します。  |

## 「設定結果」画面

| ログイン時認証設定                |                      | (     | ⑦ このページのご利用ガイド |
|--------------------------|----------------------|-------|----------------|
| ログイン時認証設定内容 🕨 設定結果       |                      |       |                |
| ログイン時認証設定が完了しました。下記の内    | 容で承りました。             |       |                |
| 受付内容                     |                      |       |                |
| 受付番号                     | 1234567              |       |                |
| 受付時刻                     | 2003年07月16日10時35分25秒 |       |                |
|                          |                      |       |                |
| 変更内容                     |                      |       |                |
|                          | 変更後                  |       | 変更前            |
| ログイン時の<br>ワンタイムパスワード認証要否 | 認証する                 | 認証しない |                |
|                          |                      |       |                |
|                          |                      |       |                |
|                          |                      |       |                |
|                          |                      |       |                |

■ログイン時の認証設定が完了しました。

# ワンタイムパスワード利用開始

### 概要

ワンタイムパスワードの利用開始を行います。(事前にスマートフォンで個人ワンタイムパスワー ドのソフトウェアトークンをダウンロートする必要があります。)

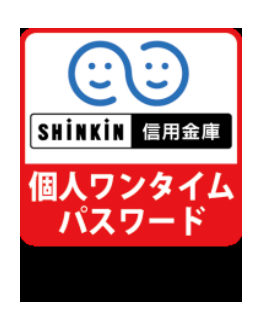

①AppStore または GooglePlay で「しんきん(個人) ワンタイムパスワード」
 (左図アイコン)をダウンロード(無料)します。

②ホーム画面にある「しんきん(個人)ワンタイムパスワード」のアイコン(左図)をタップします。

③利用規定画面にて「利用開始」をタップ後、各説明画面にて「次へ」をタッ プし再度「利用開始」をタップすると、しんきんワンタイムパスワードとシ リアル番号が表示されます。

操作説明

ログインから「契約者情報変更業務メニュー」画面の「ワンタイムパスワード利用開始」を選択す るまでの操作は省略します。詳しくは「契約者情報変更機能の選択」をご参照ください。

| アンタイムバスワード利用                                                           | 開始                                                                                                    |                                     | <ul> <li>この</li> </ul> | ページのご利用ガ |
|------------------------------------------------------------------------|----------------------------------------------------------------------------------------------------|-------------------------------------|------------------------|----------|
| シタイムパスワード登録 > 処理結果                                                     |                                                                                                    |                                     |                        |          |
| ご利用を開始するワンタ・<br>シリアル番号、ワンタイム<br>トークンをご用意いただい                           | イムパスワードの利用登録る<br>パスワードを入力し、「登録<br>いていない場合は、 <u>こちらのi</u>                                                                                                    | 行います。<br> ボタンをおしてくだ:<br> 画面より入手してくた | อ่าง<br>เช่าง          |          |
|                                                                        | - 72- 67                                                                                                    |                                     |                        |          |
| ワンタイムバスワードの                                                            | 登録                                                                                                    |                                     |                        |          |
| ワンタイムパスワードの<br>シリアル番号                                                  | <b>建造</b>                                                                                                    | 英数字)                                |                        |          |
| <b>ワンタイムパスワードの</b><br>シリアル番号<br>ワンタイムパスワード                             | <b>禄管(</b><br>)<br>()<br>()<br>()<br>()<br>()<br>()<br>()<br>()<br>()<br>()<br>()<br>()<br>(                                                                                                    | 英数字)<br>= 角致字)                      |                        |          |
| <b>ワンタイムパスワードの</b><br>シリアル番号<br>ワンタイムパスワード<br>ログイン時のワンタイム<br>パスワード認証要否 | D登録<br>(月 /<br>(月 /<br>)<br>(月 /<br>)<br>(月 /<br>)<br>(月 /<br>)<br>(月 /<br>)<br>(月 /<br>)<br>(月 /<br>)<br>(月 /<br>)<br>(月 /<br>)<br>(月 /<br>)<br>)<br>)<br>)<br>)<br>)<br>)<br>)<br>)<br>)<br>)<br>)<br>) | 英数字)<br>• <b>月</b> 致字)              |                        | · (3)    |

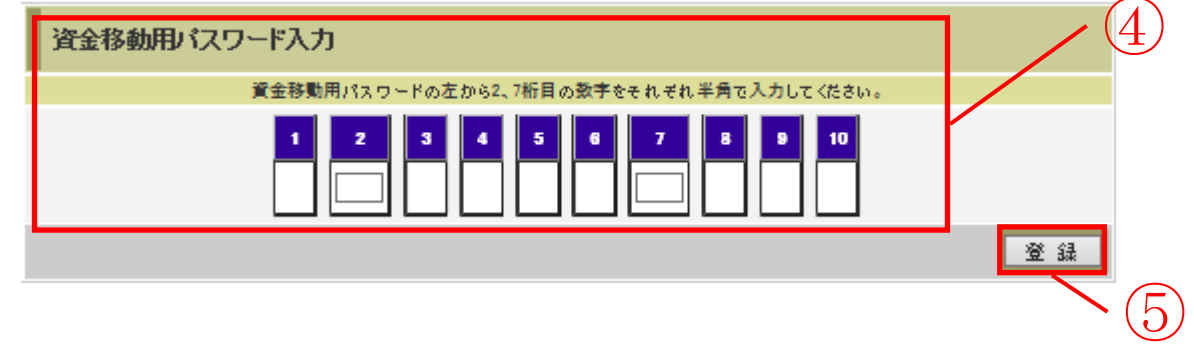

| 手順 | 項目                       | 操作内容/項目説明                                                                                       |
|----|--------------------------|-------------------------------------------------------------------------------------------------|
| 1  | シリアル番号                   | <ul> <li>「シリアル番号」を入力します。</li> <li>【留意点】</li> <li>・半角英数字(12桁)</li> <li>・英字は大文字と小文字を区別</li> </ul> |
| 2  | ワンタイムパスワード               | ワンタイムパスワードを入力します。<br>【留意点】<br>・半角数字(6桁)                                                         |
| 3  | ログイン時のワンタイ<br>ムパスワード認証要否 | ログイン時のワンタイムパスワード認証要否を選択します。                                                                     |
| 4  | 資金移動用パスワード<br>認証         | 資金移動用パスワード認証を実施します。                                                                             |
| 5  | 登録                       | 入力内容を確認のうえ、よろしければ、クリックします。<br>「処理結果」画面に遷移します。                                                   |

# 「処理結果」画面

| ワンタイムバスワード利用開始             |                      | ③ このページのご利用ガイド |  |  |  |
|----------------------------|----------------------|----------------|--|--|--|
| ワンタイムパスワード登録 ▶ <b>処理結果</b> |                      |                |  |  |  |
| ワンタイムバスワードの利用開始が完了しまし      | ٤.                   |                |  |  |  |
| 受付内容                       |                      |                |  |  |  |
| 受付番号                       | 1234567              |                |  |  |  |
| 受付時刻                       | 2003年07月16日10時35分25秒 |                |  |  |  |
| 登録内容                       |                      |                |  |  |  |
| シリアル番号                     | 2V07160I6FK2         |                |  |  |  |
| ログイン時のワンタイムバスワード認証要否       | 認証する                 |                |  |  |  |
| ログイン画面に戻る                  |                      |                |  |  |  |

■処理結果が表示されます。

| 手順 | 項目        | 操作内容/項目説明                              |
|----|-----------|----------------------------------------|
| _  | ログイン画面に戻る | 「ログイン画面に戻る」をクリックします。<br>「ログイン」画面へ戻ります。 |

# ワンタイムパスワード交換

#### 概要

ワンタイムパスワードの交換を行います。

#### 操作説明

ログインから「契約者情報変更業務メニュー」画面の「ワンタイムパスワード交換」を選択するま での操作は省略します。詳しくは「契約者情報変更機能の選択」をご参照ください。

「現ワンタイムパスワード認証」画面

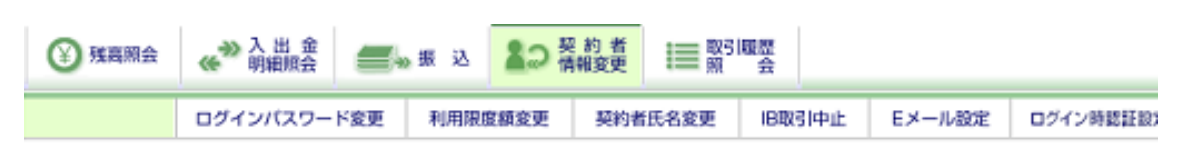

ワンタイムパスワードを入力し、「次へ」ボタンを押してください。

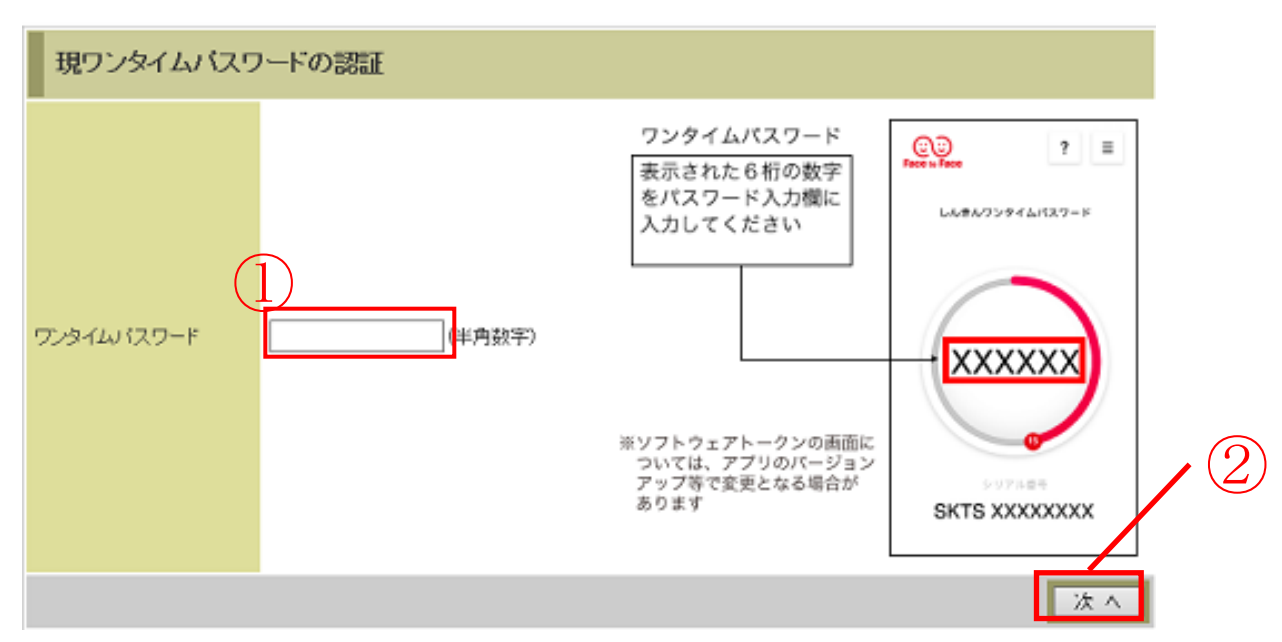

| 手順         | 項目                 | 操作内容/項目説明                                              |
|------------|--------------------|--------------------------------------------------------|
| $\bigcirc$ | 現ワンタイムパスワー<br>ドの認証 | 現在ご利用中のワンタイムパスワードを入力します。                               |
| 2          | 次へ                 | 入力内容を確認のうえ、よろしければ、クリックします。<br>「新ワンタイムパスワード認証」画面に遷移します。 |

「新ワンタイムパスワード認証」画面

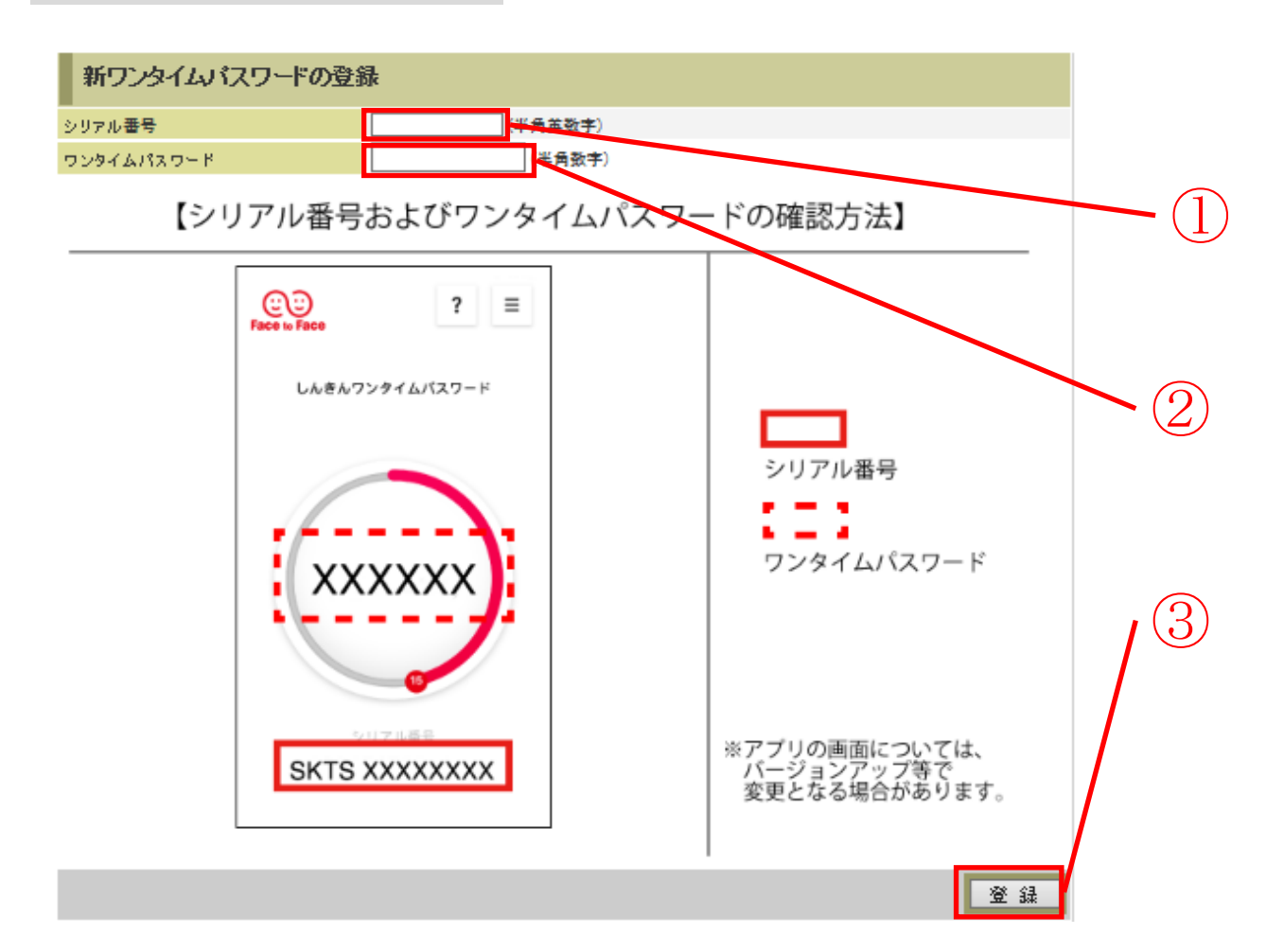

| 手順             | 項目         | 操作内容/項目説明                       |
|----------------|------------|---------------------------------|
|                |            | 「シリアル番号」を入力します。                 |
| (1)            | シリアル番号     | 【留意点】                           |
| $(\mathbf{I})$ |            | <ul> <li>・半角英数字(12桁)</li> </ul> |
|                |            | ・英字は大文字と小文字を区別                  |
|                |            | ワンタイムパスワードを入力します。               |
| (2)            | ワンタイムパスワード | 【留意点】                           |
|                |            | <ul> <li>・半角数字(6桁)</li> </ul>   |
| $\bigcirc$     | ZX 43.     | 入力内容を確認のうえ、よろしければ、クリックします。      |
| 3              |            | 「処理結果」画面に遷移します。                 |

## 「処理結果」画面

| ワンタイムバスワード      | 交换                                | ③このページのご利用ガイド |
|-----------------|-----------------------------------|---------------|
| 現ウンタイムパスワード認証 » | 新ワンタイムパスワード登録 ▶ <mark>勉理結果</mark> |               |
| ワンタイムパスワードの登録   | が完了しました。                          |               |
| 受付内容            |                                   |               |
| 受付番号            | 1234567                           |               |
| 受付時刻            | 2003年07月16日10時35分25秒              |               |
| 変更結果            |                                   |               |
|                 | 変更後                               | 変更前           |
| ミルマル番号          | GMXXXXXXXXXX                      | SYXXXXXXXX    |

■処理結果が表示されます。

| 手順 | 項目        | 操作内容/項目説明                              |
|----|-----------|----------------------------------------|
| _  | ログイン画面に戻る | 「ログイン画面に戻る」をクリックします。<br>「ログイン」画面へ戻ります。 |

# ワンタイムパスワードの利用中止

#### 概要

ワンタイムパスワードの利用中止を行います。ここではソフトウェアトークン自体の削除は行い ませんので、トークンが不要の場合、お客様のスマートフォン上でアプリ削除処理を行ってくださ い。

なお、ワンタイムパスワード利用中止後は、契約者 I D とログインパスワードを入力して、ログ インを行います。

#### 操作説明

ログインから「契約者情報変更業務メニュー」画面の「ワンタイムパスワード利用中止」を選択す るまでの操作は省略します。詳しくは「契約者情報変更機能の選択」をご参照ください。

「ワンタイムパスワード認証」画面

ワンタイムバスワード利用中止

⑦ このページのご利用ガイド

ワンタイムパスワード認証 > 処理結果

```
ワンタイムパスワードの利用中止を行います。
ワンタイムパスワードを入力し、「停止」ボタンを押してください。
```

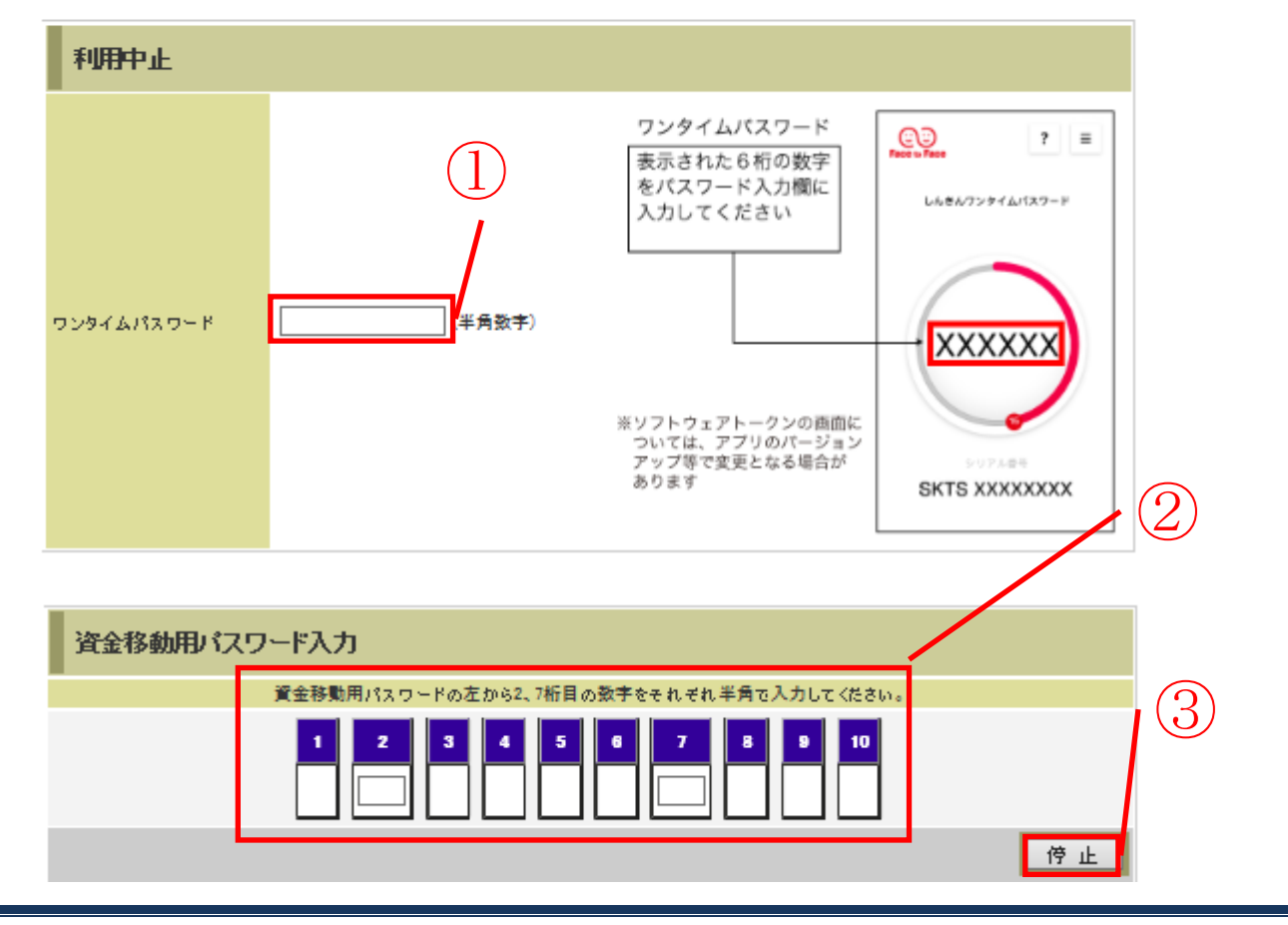

| 手順 | 項目               | 操作内容/項目説明                                                           |
|----|------------------|---------------------------------------------------------------------|
|    | ワンタイムパスワード       | ワンタイムパスワードを入力します。<br>【留意点】<br>・半角数字(6桁)<br>・ワンタイムパスワードは30秒ごとに切替ります。 |
| 2  | 資金移動用パスワード<br>認証 | 資金移動用パスワード認証を実施します。                                                 |
| 3  | 停止               | 入力内容を確認のうえ、よろしければ、クリックします。<br>「処理結果」画面に遷移します。                       |

## 「処理結果」画面

| ワンタイムバスワード利用中止   |                      | ⑦ このページのご利用ガイド |
|------------------|----------------------|----------------|
| ワンタイムパスワード認証 ▶処理 | 吉果                   |                |
| ワンタイムパスワードの利用を   | 中止しました。              |                |
| 受付内容             |                      |                |
| 受付番号             | 1234567              |                |
| 受付時刻             | 2003年07月16日10時35分25秒 |                |
|                  |                      |                |
| 中止内容             |                      |                |
| シリアル番号           | 2V07160I6FK2         |                |
| ログイン画面に戻る        |                      |                |

## ■処理結果が表示されます。

| 手順 | 項目        | 操作内容/項目説明                  |
|----|-----------|----------------------------|
| _  | ログイン画面に戻る | クリックします。<br>「ログイン」画面へ戻ります。 |